# Claims Training 4/16/2025

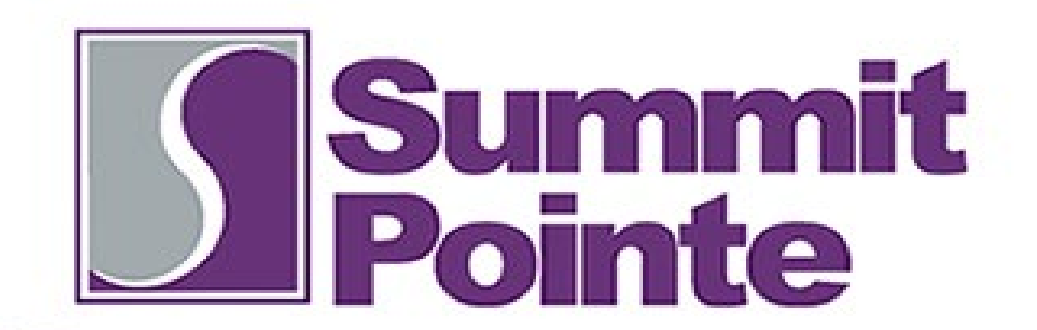

## Housekeeping

- Recording in progress
- Webinar Style Meeting
  - We cannot see/hear you

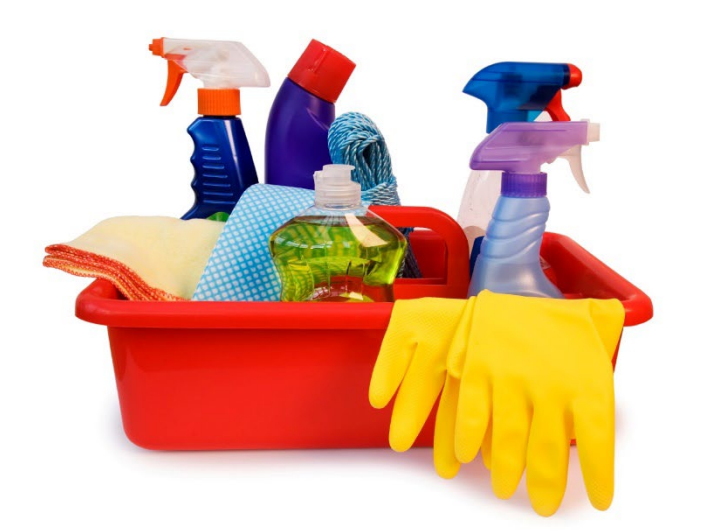

- Use the chat function if you have a question
  - You can message the host/panelist or the whole group
- PowerPoint Presentation will be sent out along with a link to the recording and any reference materials

#### Agenda

- Claims appeal module and overview
- General discussion on claims processing
- Tips and tricks for claim entry

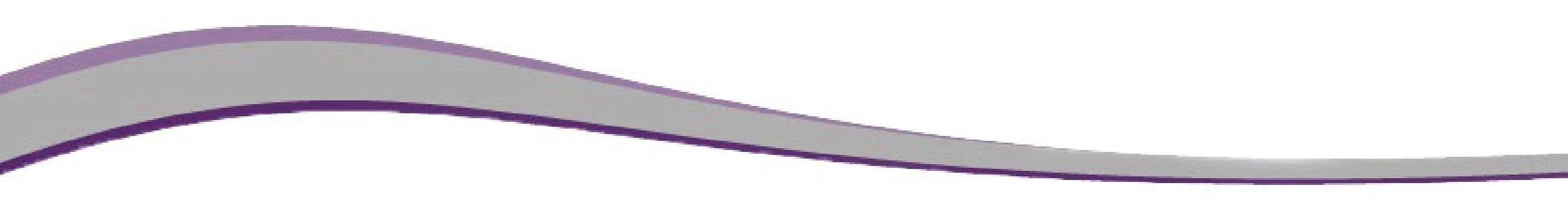

#### Claim appeal module

- Claim appeals module is now in live in the system.
- There is a quick reference guide in the Help Button of Spot.

Provider Claims Appeal Submission Guide

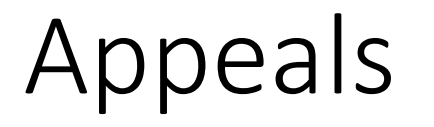

- The claim appeal module will allow for the appeal of claims that are not paid for timely filing or overlapping claim adjudication edits.
- This module will also allow for you to see the status of your appeal in real time.

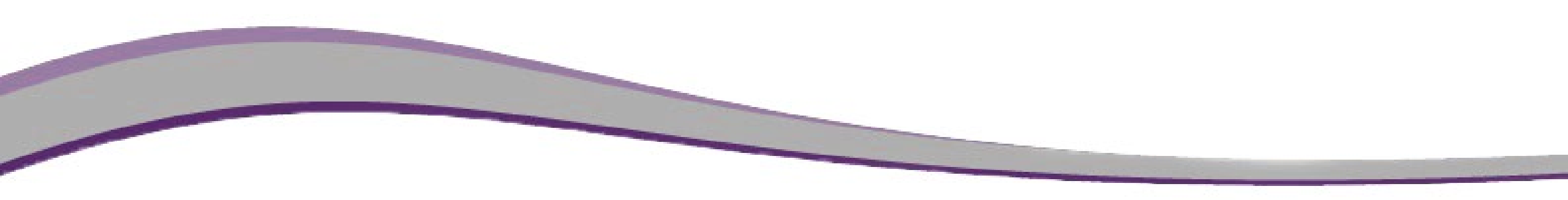

## Submitting an appeal

- After claims are processed fully through the system the link for appeal will appear on your batch.
- Review your EOB for any services that did not pay, and review the reason for the non-payment.
- If you find a claim that was not paid for timely filing, overlap adjudication, or if the claim did not pay as expected you can submit the claim appeal.
- Any claim reconsiderations for corrections will also be requested through this appeal module.

## Submitting an appeal

- Navigate to your processed batch.
- Select the Claim appeals link shown below:

View Claims in Batch Adjudication Report View Batch Info Void/Reconsider all Claims in batch to \$0 Claim Appeals

| omments                      |                                 |                                       |                             |                |
|------------------------------|---------------------------------|---------------------------------------|-----------------------------|----------------|
| ommonte                      |                                 |                                       |                             |                |
|                              |                                 |                                       |                             |                |
| ATP overpayment              |                                 | OB issue                              | Other                       |                |
| Incorrect provider/location  |                                 | ervice not provided                   | Reimbursed twice in error   |                |
| Incorrect time/number of u   | units 🗌 In                      | correct billed amount                 | Incorrect reimbursed amount |                |
| Incorrect Customer           |                                 | correct DOS                           | Incorrect CPT code          |                |
| Correct Claim - corrected re | equest for a claim paid in      | error                                 |                             |                |
| An appeal request for a cl   | aim whose original reason       | for denial was failure to pre-aut     | norize services.            |                |
| uthorization Denial          | ann whose original reason       | ior demar was dupiloate/overlap       | ping service defilar.       |                |
| An appeal request for a cl   | im<br>aim whose original reason | for denial was duplicate/overlar      | ning service denial         |                |
| Coordination of Benefit fili | ng limit appeal.                |                                       |                             |                |
|                              | as limit sense!                 | sector to derry for, unitally filling |                             |                |
| A first time claim submissi  | on that depied for or is ex     | bected to deny for untimely film      | was unumery ming            |                |
| Appeal/Corrected Claim Typ   | e - check one box only          |                                       |                             |                |
|                              |                                 |                                       |                             |                |
| ervice Time Start:           |                                 |                                       |                             |                |
| ervice Dates:                |                                 | CPT/Revenue Code:                     |                             |                |
| customer:                    |                                 |                                       |                             |                |
| laim # lookup clear          |                                 |                                       |                             |                |
| Claim Appeal                 |                                 |                                       |                             | 🔛 Add Claim Ap |
|                              |                                 |                                       |                             |                |
| mail                         |                                 |                                       |                             |                |
|                              |                                 |                                       |                             |                |
| 370 Provider Test            | 1                               |                                       |                             |                |
| aff lookup                   |                                 |                                       |                             |                |
|                              |                                 |                                       |                             |                |
|                              |                                 |                                       |                             |                |

## Submitting an appeal

- Please ensure that you check the most appropriate check boxes
- If the claims is being reconsidered, please provide the reason for the claim correction, if it is not listed, use the other button and describe.
- The notes field is important to provide any additional information to the claims team to know for processing your appeal fully.
- There is a scanned document link to the appeal to attach any documentation that you feel supports your appeal.
- When your appeal is marked complete, you will receive a notification.

#### Claims information

- Timely filing is calculated as 60 days from the date of service or 60 days from the paid date of the EOB for the claim.
- Inpatient timely filing is calculated as 60 days from the date of discharge or 60 days from the paid date of the EOB.
- Inpatient authorizations are updated weekly in SPOT on Mondays.

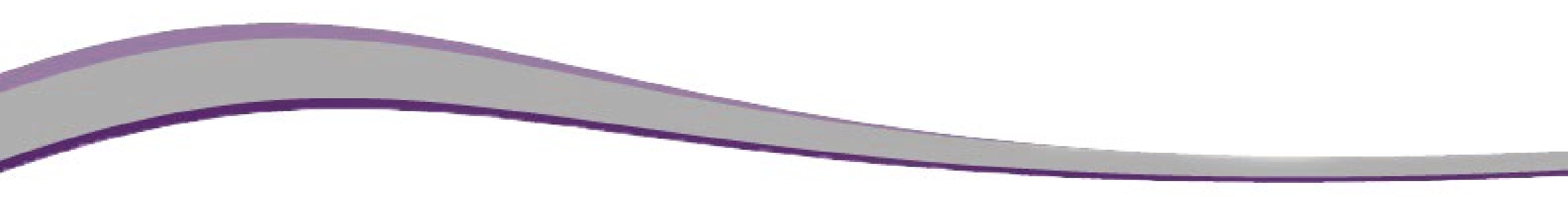

## Tips and Tricks

- Any claim can be moved into a new batch from an existing batch by clicking on the batch number in the claim and navigating to 'new batch' You can also move claims between batches.
- COB claims in the system are set up to not pay CO codes or contractual obligation codes. If your EOB indicates CO96 for a noncovered service, you would need to change the COB code to PR96 to receive payment.

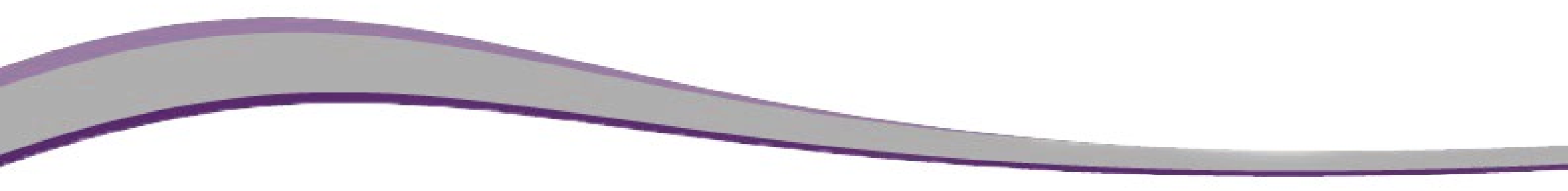

#### Additional Questions

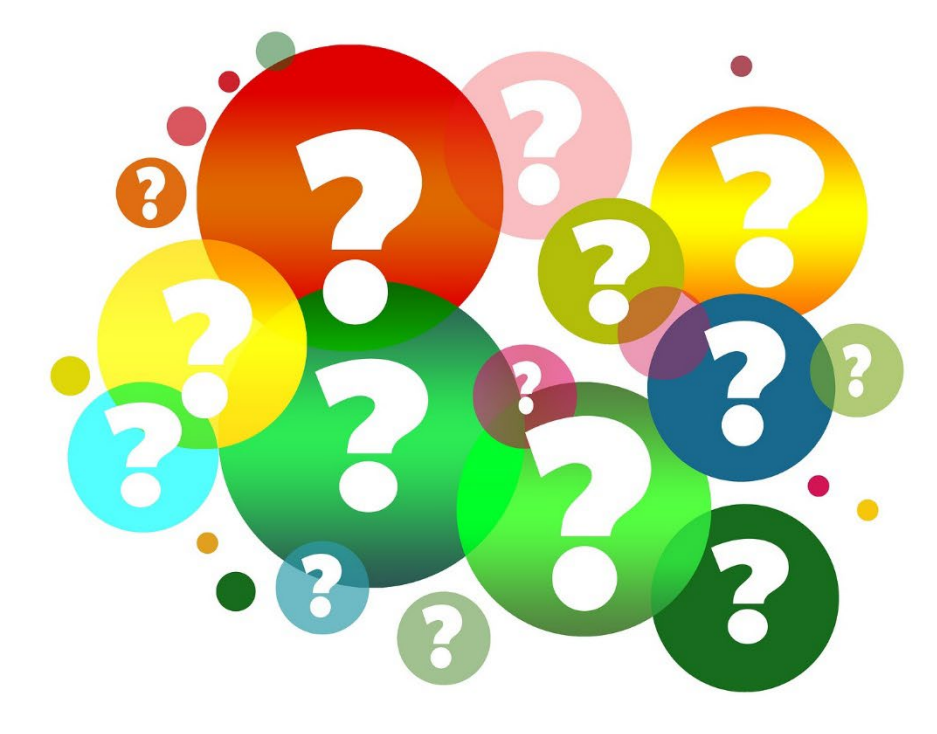